# Lägga till en ny patient

För att kunna genomföra stegen i denna lathund måste du vara inloggad i vårdgivargränssnittet Clinic i Platform24. Se separat lathund för information om hur du loggar in.

För att du ska kunna hantera och kommunicera med en patient i Platform24 måste patienten vara tillagd i plattformen. Patienter som själva loggar in i och använder sig av patient-applikationen blir automatiskt tillagda, men det är också möjligt att i vårdgivargränssnittet Clinic manuellt lägga till nya patienter.

**Obs**: Om du manuellt lägger till en patient för att exempelvis kunna boka in hen på ett digitalt besök eller för att skicka ett asynkront meddelande, bör du först stämma av med personen i fråga att hen har tillgång till och kan logga in i patient-applikationen.

- 1. Klicka på Sök patient i huvudmenyn till vänster.
- 2. Skriv in patientens fullständiga personnummer och tryck Enter eller klicka på Förstoringsglaset.
- I det fall patienten inte sedan tidigare är tillagd i plattformen informeras du om detta. Om patienten är en vuxen person får du ett val att direkt skapa patienten (3a). Klicka på Skapa patient ÅÅÅÅMMDD-XXXX.

**Obs**: Om patienten är ett barn kan hen inte läggas till som en ny patient direkt i denna vy. Patienten behöver då istället läggas till som ett barn på en specifik vårdnadshavare (3b). Gå vidare till avsnittet *Lägga till ett barn på en vårdnadshavare* på sida 2 för instruktioner kring detta.

- 4. Registrera patientens personuppgifter manuellt. Uppgifter markerade med en röd stjärna (\*) är obligatoriska.
- 5. Klicka på Skapa.
- 6. Vid behov, klicka på **Gå till patienten** för att komma in i patientvyn och för att exempelvis kunna boka in patienten på ett digitalt besök eller skicka ett asynkront meddelande. Annars, klicka på **Stäng**.

Fortsättning på nästa sida ->

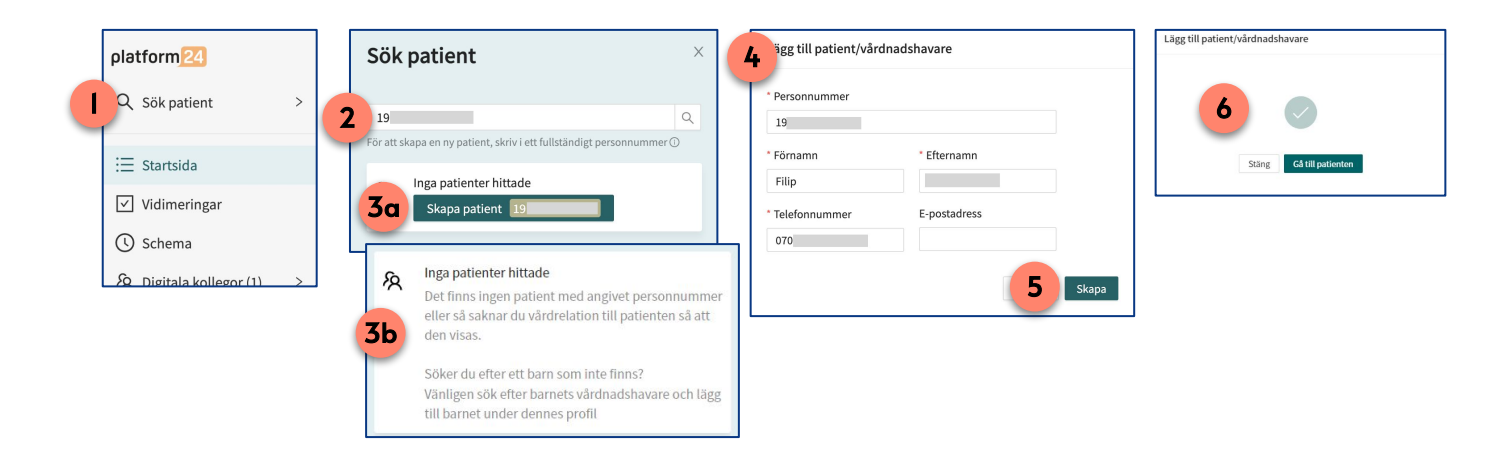

### Har du frågor? Kontakta superanvändaren på din enhet.

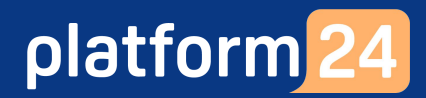

# Lägga till en ny patient forts.

## Lägga till ett barn på en vårdnadshavare

- 1. Klicka på Sök patient i huvudmenyn till vänster.
- 2. Skriv in vårdnadshavarens fullständiga personnummer och tryck Enter eller klicka på Förstoringsglaset.
- 3. Klicka på vårdnadshavarens namn för att komma in i hens profil. Obs: Om vårdnadshavaren inte sedan tidigare är tillagd i plattformen ser du detta genom att du får ett val att skapa hen. Följ då instruktionen på föregående sida för att lägga till vårdnads- havaren. Upprepa sedan stegen i detta avsnitt för att lägga till ett barn på vårdnadshavaren.
- 4. Klicka på fliken **Relationer** under vårdnadshavarens profil.
- 5. Klicka på **Skapa relaterad patient**.
- 6. Registrera barnets personuppgifter manuellt. Uppgifter markerade med en röd stjärna (\*) är obligatoriska. Klicka därefter på **OK**.

#### 7. Klicka på Stäng.

Barnet är nu tillagt på vårdnadshavaren i fråga (8) och det är nu möjligt att söka fram barnet via *Sök* patient för att till exempel boka in ett digitalt besök via barnets vårdnadshavare. Det är vårdnadshavarens kontaktuppgifter som används för aviseringar, exempelvis bokningsbekräftelser, och barnets ärenden kommer att vara synliga för vårdnadshavaren när hen loggar in i patient-applikationen.

| platform24                           | ök patient                                                       | X AT Albert       |                  | Kön<br>Man | Längd      | Vikt BM | 1                       |
|--------------------------------------|------------------------------------------------------------------|-------------------|------------------|------------|------------|---------|-------------------------|
| Q Sök patient > 2                    | 9                                                                | Q Patientinfo     | Biljetter Alla b | esök 🗋     | Nytt       |         |                         |
| E Startsida                          | att skapa en ny patient, skriv i ett fullständigt personnummer 🛈 | ·                 |                  |            |            |         |                         |
| ✓ Vidimeringar                       | Albert                                                           | Patientinfo       | Hälsoprofil      | Varnii 4   | Relationer |         |                         |
| () Schema                            | Nytt asynk Nytt                                                  | Inga patiente     | er hittade       |            |            | 5       | Skapa relaterad patient |
| ℜ Digitala kollegor (1) >            |                                                                  |                   |                  |            |            |         |                         |
| Skapa patient i relation till Albert | X Skapa patient i relation till                                  | ×                 | Johanna          | (20 ) 🕽    |            |         |                         |
| 4                                    |                                                                  |                   | Förnamn          | Johar      | ina        |         |                         |
| * Personnummer                       | 7                                                                |                   | Efternamn        |            | 8          |         |                         |
| - Eörrama                            | -                                                                | $\checkmark$      | Ålder            | 3          |            |         |                         |
| Johanna                              | Stan                                                             | Că till patienten | Födelsedatum     | 20         |            |         |                         |
| * Efternamn                          | Stang                                                            | Ga un patienten   | Kön              | Kvinn      | a          |         |                         |
|                                      |                                                                  |                   |                  |            |            |         |                         |
|                                      | Avbryt OK                                                        |                   |                  |            |            |         |                         |

### Har du frågor? Kontakta superanvändaren på din enhet.